## 令和5年度 武南祭見学申し込みマニュアル

## アカウントの作成方法

1. 【初めての方はこちら】をクリックしてください。

| 学校法人 武南学園<br>武南高等学校<br>BUNAN SENIOR HIGH SCHOOL |                                                                                                    |
|-------------------------------------------------|----------------------------------------------------------------------------------------------------|
| 武南高等学校<br>④ <del>学校からのお知らせ</del> はありません。        | メールアドレス<br>「メールアドレス」を入力してください。<br>バスワード<br>「パスワード」を入力してください。<br>パスワード」を入力してください。<br>ノバスワード」を入力してください。 |
| システム会社からのお知らせ     システムからのお知らせはありません。            | ロクオン       初めての方はごちら         ※「利用規約」「推要環境」をこ確認の上、ご利用ください。       ()         ※ よくある質問・お問合せ       ()     |
| © GrapeCity inc. All Rights Reserved.           | よくある質問   お問合せ                                                                                         |

2. 【氏名】【生年月日】【メールアドレス】【パスワード】を入力してください。

※中学3年生の方は今後もアカウントが利用できるよう、生年月日・氏名は

生徒さんのものでご登録ください。

※一般の方は、ご登録者のお名前で構いません。

また、生年月日を2013年1月1日で登録してください。

| 「妊」「白」には、 床護台市校で<br>必須 氏名 | 入力しないでください。※塾の先生<br>姓 | <sup>方へ</sup> 姓<br><b>名</b> | ・名は代表者の方をご入力 | ください。また、2008年4月2日で登録してください。<br>※簡易字体でご入力ください |
|---------------------------|-----------------------|-----------------------------|--------------|----------------------------------------------|
| <u>必須</u> 生年月日            | 年                     | 月                           | • 🗄 •        |                                              |
| 必須 メールアドレス                |                       |                             |              |                                              |
| 必須 パスワード                  |                       |                             |              | ※半角英数字を含む8文字以上20文字以下                         |
| ◎須 パスワード (再確認)            |                       |                             |              | 8                                            |
|                           | 戻る送信                  |                             |              |                                              |

3. 登録したアドレスに確認メールが届きます。そちらから再度ログインを

して登録完了です。

## 申し込み方法について

1. 【武南祭抽選申込(一般用)】、【武南祭抽選申込(中学3年生とその保護者)】から

該当するほうを選び、【申込】をクリックしてください。

| 💮 ホーム 🖧 追加 🔮 編集 🔍 削除 🗘 お知らせ 📕 | EWT      |              |    |                     | A na                                | ritamax200810@gma                   | il.com 🕸 i | 没定 ログオフ |
|-------------------------------|----------|--------------|----|---------------------|-------------------------------------|-------------------------------------|------------|---------|
| 説明会一覧<br>説明会申込履歴·変更           |          |              |    |                     |                                     |                                     |            |         |
|                               |          |              |    |                     |                                     |                                     |            |         |
| → // め                        |          | ٦            |    |                     |                                     |                                     |            |         |
| 又追索                           | 市林       |              |    | THE LEFT            |                                     |                                     |            |         |
| イベント名                         | 争制<br>申込 | <b>予:付対象</b> | 定員 | <sup>残而</sup><br>状況 | 開催期間                                | 受付期間                                | 状態         |         |
| ▶ 武南祭抽選申込フォーム(一般用)            | 要        |              |    |                     | 2023/9/9 10:00<br>~ 2023/9/10 15:00 | 2023/8/28 15:00<br>~ 2023/9/1 15:00 | 受付前        | 詳細      |
| ▶ 武南祭抽選申込フォーム(中学3年生とその保護者)    | 要        |              |    |                     | 2023/9/9 10:00<br>~ 2023/9/10 15:00 | 2023/8/28 15:00<br>~ 2023/9/1 15:00 | 受付前        | 詳細      |
| 入試説明会                         |          |              |    |                     |                                     |                                     |            | 6       |
|                               | 事前       | 프나카요         |    | 残席                  | 88 <i>0</i> 444900                  | 菜 (+ tig ng                         | 1.D.SB     |         |
|                               | 申込       | 文刊对家         | 正貝 | 状況                  | 用推規间                                | 文刊期间                                | 扒懸         |         |
| 第1回学校説明会                      | 要        |              |    |                     | 2023/10/8 9:00                      | 2023/9/1 /:00                       | 受付前        | 詳細      |

- 2. 概要をご確認の上、見学をご希望される時間帯を1つ選び、人数を入力
  - してください。

※各ご家庭で3名までとなっております。

|                 |                                                                                                    |                                                                                                    |                                                                                                    | 定員                                                                                                    | 残席状況                                                                                                    | 志願者人数                                                                                                    | 保護者人数                                                                                                    |
|-----------------|----------------------------------------------------------------------------------------------------|----------------------------------------------------------------------------------------------------|----------------------------------------------------------------------------------------------------|----------------------------------------------------------------------------------------------------|----------------------------------------------------------------------------------------------------|----------------------------------------------------------------------------------------------------|----------------------------------------------------------------------------------------------------|
| ±) 10:00~12:00  |                                                                                                    |                                                                                                    |                                                                                                    | 9999                                                                                                    | 0                                                                                                    | 0 🗸                                                                                                    | 0 🗸                                                                                                    |
| ±) 13:00~15:00  |                                                                                                    |                                                                                                    |                                                                                                    | 9999                                                                                                    | 0                                                                                                    |                                                                                                    |                                                                                                    |
| (日) 10:00~12:00 |                                                                                                    |                                                                                                    |                                                                                                    | 9999                                                                                                    | 0                                                                                                    |                                                                                                    |                                                                                                    |
| (日) 13:00~15:00 |                                                                                                    |                                                                                                    |                                                                                                    | 9999                                                                                                    | 0                                                                                                    |                                                                                                    |                                                                                                    |
|                 | <ul> <li>±) 10:00~12:00</li> <li>±) 13:00~15:00</li> <li>(□) 10:00~12:00</li> <li>(□) 13:00~15:00</li> </ul> | <ul> <li>土) 10:00~12:00</li> <li>土) 13:00~15:00</li> <li>(日) 10:00~12:00</li> <li>(日) 13:00~15:00</li> </ul> | <ul> <li>土) 10:00~12:00</li> <li>土) 13:00~15:00</li> <li>(日) 10:00~12:00</li> <li>(日) 13:00~15:00</li> </ul> | <ul> <li>土) 10:00~12:00</li> <li>土) 13:00~15:00</li> <li>(日) 10:00~12:00</li> <li>(日) 13:00~15:00</li> </ul> | #FI           ±) 10:00~12:00         9999           ±) 13:00~15:00         9999           (日) 10:00~12:00         9999           (日) 13:00~15:00         9999 | 注目     発展状況       土) 10:00~12:00     9999     〇       土) 13:00~15:00     9999     〇       (日) 10:00~12:00     9999     〇       (日) 13:00~15:00     9999     〇 | 定日     凭日     残廃状況     志願有人数       土) 10:00~12:00     9999     〇     0       土) 13:00~15:00     9999     〇     〇       (日) 10:00~12:00     9999     〇     〇       (日) 10:00~12:00     9999     〇     〇 |

3. 最終的な申込内容を確認し、【上記内容で申込】をクリックして完了です。

※重複を避けるために、各家庭代表者1つのアドレスからお申し込みください。

※この予約は抽選への申込であり、予約が確定したわけではございません。

※抽選結果はメールにて配信いたします。必ずご確認ください。

※中学受験をお考えの小学6年生の方は、武南中学校HPにて別のサイトからお申

込みください。【中学校HP:https://www.bunan.ed.jp/j-highschool/ 】

※落選された方は、後日こちらで予約をキャンセルさせていただきます。